# 3G Wi-Fi камера JH-09

## 1 Операции

### 1.1.1. Включение и выключение

### Poweron:

ВставьтеSIMкартуиудерживайтекнопкувключенияпоканезагоритсякрасныйиндик атор. Отпуститекнопку. Проиграетсямузыкальныйфрагмент, этоозначаетчтокамеравключена. Когда загорится жёлтый индикатор, это значит, произошло подключение к сети 3G.

**Выключение:** Нажмите и удерживайте кнопку включения. Когда загорится жёлтый индикатор с музыкой, прибор выключился.

### 1.2 WAPбраузер

### 1.2.1 Мобильноеприложение

Загрузите в свой смартфон приложение JIMILIVEPRO

### 1.2.2 Add Camera and UnbindCamera

1) Запустите приложение, если вы в первый раз зашли, создайте учётную запись. После подтверждения "login" вашазаписьсоздана, пользуйтесьлогином и паролем для входа

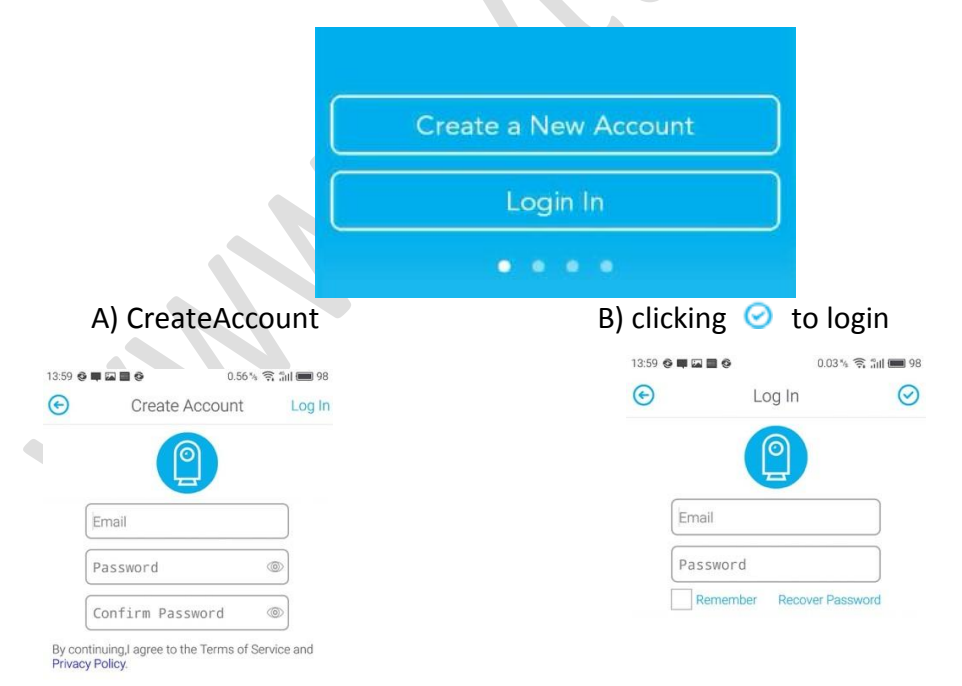

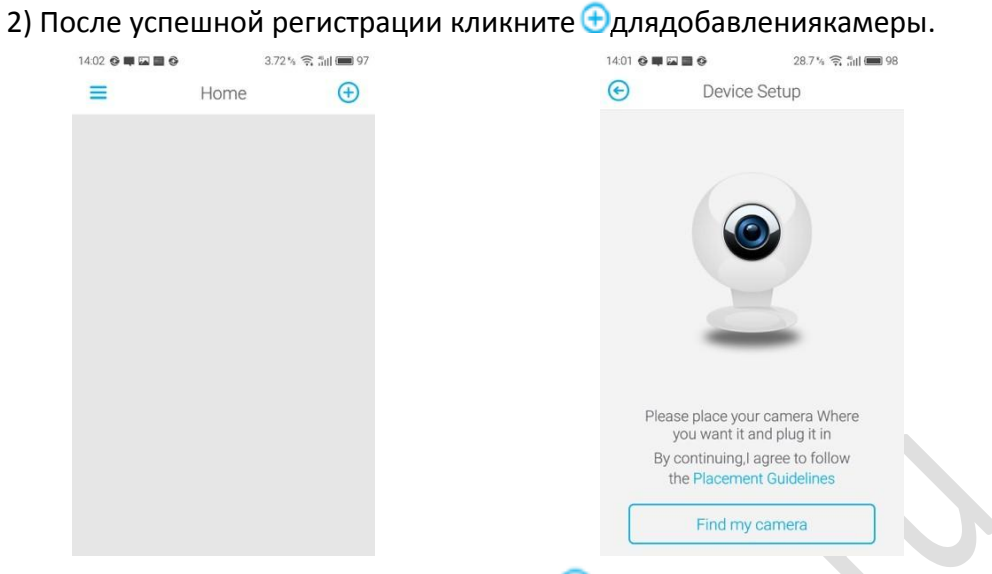

A) ВведитеUUID, пароль и подтвердите 🥝;

### UUIDэтоцифрыподбаркодом,

такжеможносканироватьбаркодсвоимсмартфоном, пароль можете поставить любой. Первая привязка обязательно по СИМ карте

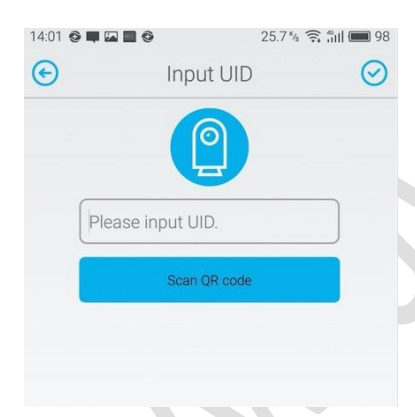

В) Можете обозначить место нахождения камеры.

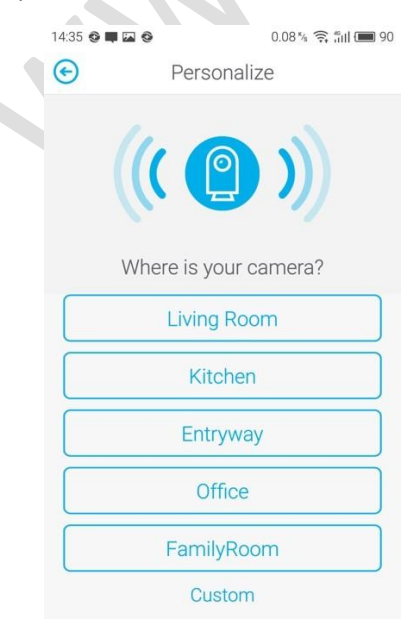

### С) Установитьвременнуюзону.

| 14:35 🔮 🗰 🖾 🧐             |           | 1.10 % 🤶 📶 🔳 90 |
|---------------------------|-----------|-----------------|
|                           | Time Zone | • 📀             |
|                           |           |                 |
| Asia/Shangha<br>+08:00:00 | ai        | ~               |
| Asia/Singapo<br>+08:00:00 | re        |                 |
| Asia/Taipei<br>+08:00:00  |           |                 |
| Asia/Tashken<br>+05:00:00 | t         |                 |
| Asia/Tbilisi<br>+04:00:00 |           |                 |
| Asia/Tehran<br>+03:30:00  |           |                 |
| Asia/Thimphu<br>+06:00:00 | L         |                 |
| Asia/Tokyo<br>+09:00:00   |           |                 |
| Asia/Ujung_P<br>+08:00:00 | andang    |                 |

#### D) Отвязатькамеру

Нажмите и удерживайте изображение камеры на экране. Приложение запросит пароль для рестарта .

**Note:** один приборUUIDможетбытьпривязантолькокодномуEmail аккаунту (кроме камер для свободного просмотра), Для привязки к другому аккаунту, камеру необходимо отвязать от предыдущего.

| 14:36 🤮 🗮 🖾 🧐 | 0.04 | 》 🛜 訓 🎟 90 |                                  |                          |                |             |
|---------------|------|------------|----------------------------------|--------------------------|----------------|-------------|
| =             | Home | $\oplus$   | Males sum the d                  | ter for the college      | E 4 4          |             |
| Office        |      | ð          | when unbind. I                   | f not, create a          | Enter the use  | r password. |
|               |      |            | "reset.txt" file in<br>restart o | n SD card and<br>device. | Input the pass | word        |
|               |      |            | cancel                           | ОК                       | Cancel         | OK          |

### 1.2.3 Живоевидео

1) Сэто означает отсутствие соединения.

С соединение установлено, нажмите на камеру для просмотра

| 14:36 🕸 🜉 🖾 🌚 |      | 0.04 % 🤶 📶 🔳 90 |
|---------------|------|-----------------|
| =             | Home | $\oplus$        |
| Office        |      | Ĉ               |
|               | 9    |                 |

- 2) Серый фон означает что функция временно недоступна.
- A) удерживайте "Holdtotalk"

дляразговораскамерой; Нажмите для вкл и выклпрослушки;

Клик 🙆

чтобысделатьфото

; Клик для

полноэкранного режима;

В) Клик Аля просмотра альбома, тревожных записей и видео; Альбом включает снимки и видео в ручном режиме; тревожные записи по датчику движения.

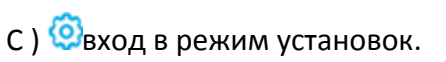

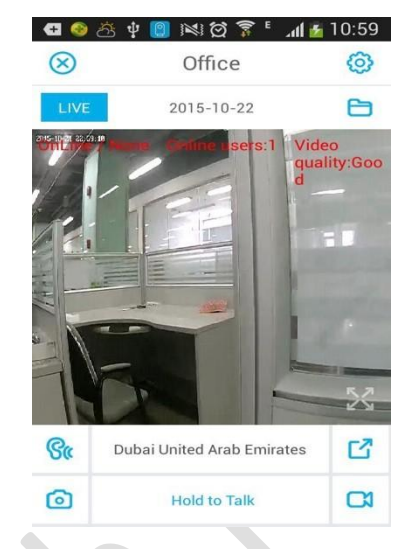

Fulltime Vi..

|      | 🛨 🥸 🖄 🜵          | <mark>@</mark> № 8 ? ? . | al 🛃 14:08 | e            | )         | Gallery           |
|------|------------------|--------------------------|------------|--------------|-----------|-------------------|
|      | ( <del>C</del> ) | Settings                 | $\odot$    | A            | lbum      | Alarm Rec         |
|      | CAMERA SETT      | INGS                     |            | 0            | ctober 21 | 2015              |
|      | LED              |                          |            |              | 17:00:33  | 16:57:5           |
|      |                  |                          |            | 6            | 16:51:20  | 16:44:1           |
|      | ALERT SETTIN     | IGS                      |            |              |           |                   |
|      | Alert Settin     | gs                       | >          | <u>.</u>     | 16:14:41  | <b>16:10:4</b>    |
|      | Alert Sched      | lule                     | >          | <del>@</del> | 16:02:38  | <b>16:00:2</b>    |
|      |                  |                          |            | <del>@</del> | 15:51:52  | <b>49</b> 15:49:4 |
|      | Camera De        | tails                    | >          | æ            | 15:40:29  | Schedule          |
|      |                  |                          |            |              |           |                   |
| a) I | LED              |                          |            |              |           |                   |

Красный постоянно горит Камера включается (с музыкой) Фиолетовый ( опция) постоянно горит Камера выключается (с музыкой) Жёлтый (синий) постоянно горит Не обнаружена сим карта Нет сети(идёт поиск 3G сеть или WIFI) Жёлтый и синий быстро попеременномигает Жёлтый медленно мигает Подключается к 3G сети(WCDMA) Подлючено к WIFI Синий медленно мигает Красный быстро мигает 2 раза Визит на прямой эфир Красный медленно мигает(промежуток 1сек. Идёт видео запись

| )                       |                                     |
|-------------------------|-------------------------------------|
| Красный быстро мигает   | Обновляется прошивка                |
| Красный медленно мигает | Батарейка скоро закончится          |
| ВСЕ ИНДИКАТОРЫ ГАСНУТ   | Камера выключена или в спящий режим |

кнопкаLEDвключаетивыключаетиндикаторы

# b) Установкатревоги

| Включитекнопу                                   | "Al | ertOn" и       | і подтвер              | дите 🕝.              |                    |      |                    |
|-------------------------------------------------|-----|----------------|------------------------|----------------------|--------------------|------|--------------------|
| 4 6 종 한 🔀 )의 없 후 🖞 📶 🛽 15:0<br>ⓒ Alert Schedule | 77  | Œ � ☆ ∲  <br>⊖ | 🛃 📧 없 穿 터<br>Add Entry | <b>"⊪ 15:08</b><br>⊘ |                    | Week | . <b>៧ 🔏</b> 15:10 |
| Add                                             | >   | Start time a   | at                     | 00:00                | Sunday             |      | ~                  |
| Set your camera to stop and start at set times. |     | Stop time a    | t                      | 23:59                | Monday<br>Tuesday  |      | ~<br>~             |
|                                                 |     | Repeat         |                        | EveryDay >           | Wednesday          |      | ~                  |
|                                                 |     | 20<br>21<br>22 |                        | 56<br>57<br>58       | Thursday<br>Friday |      | ~                  |
|                                                 |     | 23<br>0<br>1   |                        | 59<br>00<br>01       | Saturday           |      | ~                  |
|                                                 |     | 2              |                        | 02                   |                    |      |                    |

### с) Информация о камере

| 🛨 📀 Č                                   | § 🜵 📵 📧 🗭 🛜 ካብ 🗾 15                   | :26 🛛 🚭 🥯 | 🖄 🖞 📵 🕅 🖄                                                             | 🛜 🖁 📶 🌇 15:27                                                |
|-----------------------------------------|---------------------------------------|-----------|-----------------------------------------------------------------------|--------------------------------------------------------------|
| €                                       | Camera Details                        | ( C       | Camera Infor                                                          | rmation                                                      |
|                                         |                                       |           |                                                                       |                                                              |
| Office                                  |                                       | Mod       | el:                                                                   | JHT camera                                                   |
| Office                                  |                                       | Firm      | ware Version:                                                         | 3.0.0                                                        |
| DESCR                                   | IPTION                                | Venc      | lor:                                                                  | JHT                                                          |
| Camer                                   | a Description                         | Tota      | Size:                                                                 | 1640                                                         |
|                                         |                                       | Free      | Size:                                                                 | 1400                                                         |
| e<br>G 📀 č                              | չ դ 🔋 📧 🛱 🍃 լ 🕯 🖺                     | 5:29 🖝 🍕  | ) A 🕴 📵 🕅 🖄                                                           | 🗊 🖁 📶 🔏 15:30                                                |
| C                                       | Time Zone                             | - 📀       | Get device pa                                                         | assword                                                      |
| Georgi<br>UTC +4:0<br>Dubai<br>UTC +4:0 | a<br>)0<br>United Arab Emirates<br>)0 | ✓ lead    | Exemption<br>Password discle<br>to maliciously c<br>ice error and pos | n tips<br>osure might<br>change, causing<br>sible leakage of |
| Repub<br>UTC +4:0                       | lic of Seychelles                     | pers      | sonal information                                                     | n, monitor data                                              |
| Reunic<br>UTC +4:0                      | <b>ח</b> י<br>סס                      | and       | video record.                                                         |                                                              |
| Repub<br>UTC +4:                        | lic of Armenia                        |           |                                                                       |                                                              |
| Repub<br>UTC +4:                        | lic of Azerbaijan                     |           |                                                                       |                                                              |
| Sultan<br>UTC +4:0                      | ate of Oman                           |           | I have been awar                                                      | re of these risks                                            |
| Russia                                  | n Federation-Moscow                   |           | OK                                                                    |                                                              |

. . . .

www.autechin

### 1.2.4 Layoutстраница

Нажмите 💳 для входа на страницу.

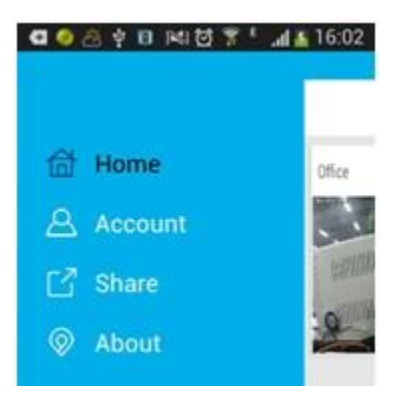

A) Account:

Emailyказанныйприрегистрации; Выборбеспроводнойсети: толькоWi--FiOnly (мониторингтолькопоWi-Fi), Всё (иWi-Fiu 3G) и Never( нет удалённого наблюдения);

Сменитьпароль

|          |         |   | 13:59 🔮 🗰 🖬                | <b>U U</b> 50                     | 5% 🗟 📶 🗖     |
|----------|---------|---|----------------------------|-----------------------------------|--------------|
| =        | Account |   | ©                          | Create Account                    | Lo           |
| Email    |         | X | <u> </u>                   | 2                                 |              |
|          |         |   | Em                         | ail                               |              |
|          |         |   | Pa                         | ssword                            | ٢            |
| Change P | assword |   | Co                         | nfirm Password                    | ٢            |
|          |         |   | By continui<br>Privacy Pol | ng,I agree to the Terms o<br>icy. | f Service an |
| Log out  |         |   |                            |                                   |              |
| Log out  | odel    |   |                            |                                   |              |

B) About:

Проверка версии о обновление приложения

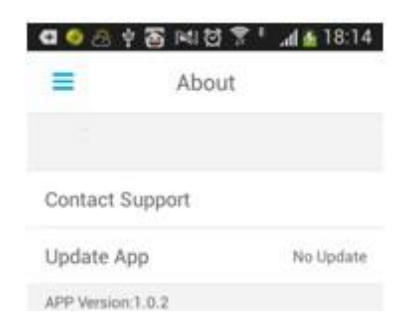

C) Share:

Поделиться изображение своей камеры с другими пользователями и посмотреть предлагаемые вам камеры. Клик 🕀для выбора камеры.

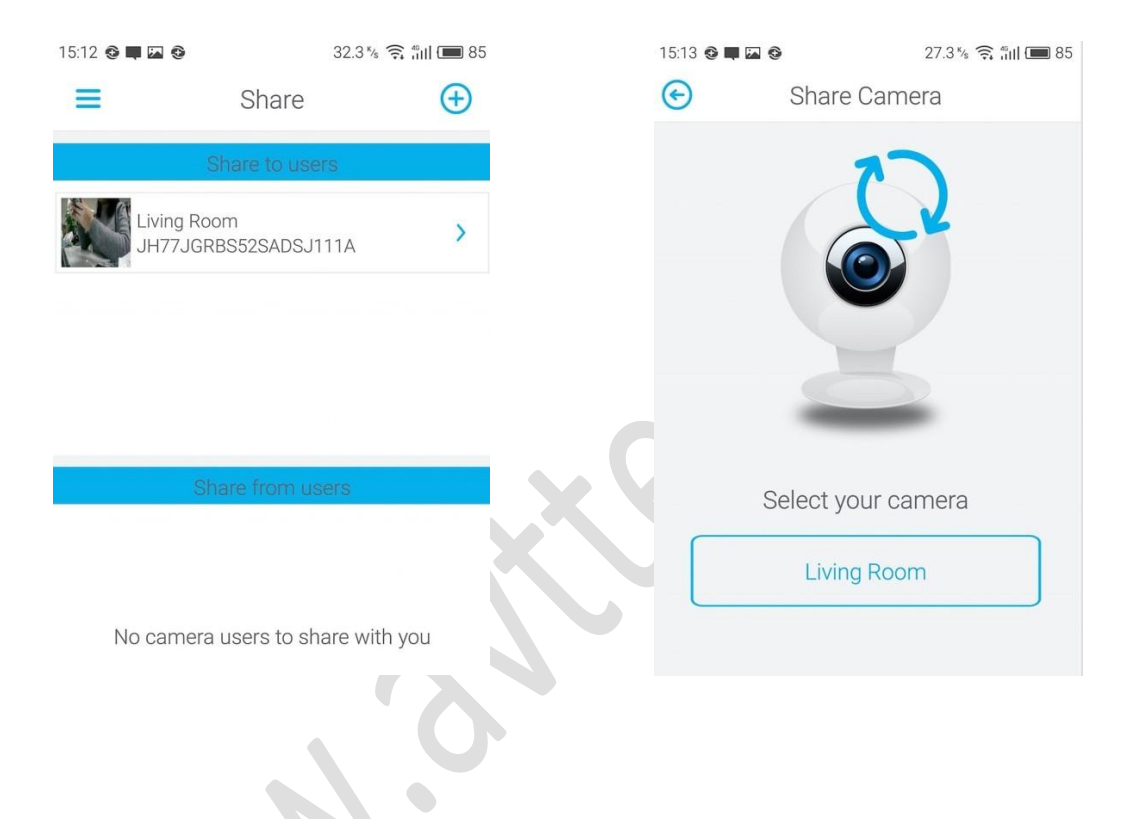